## ZOOMウェビナー内での 質疑応答の方法

一般社団法人呉市医師会

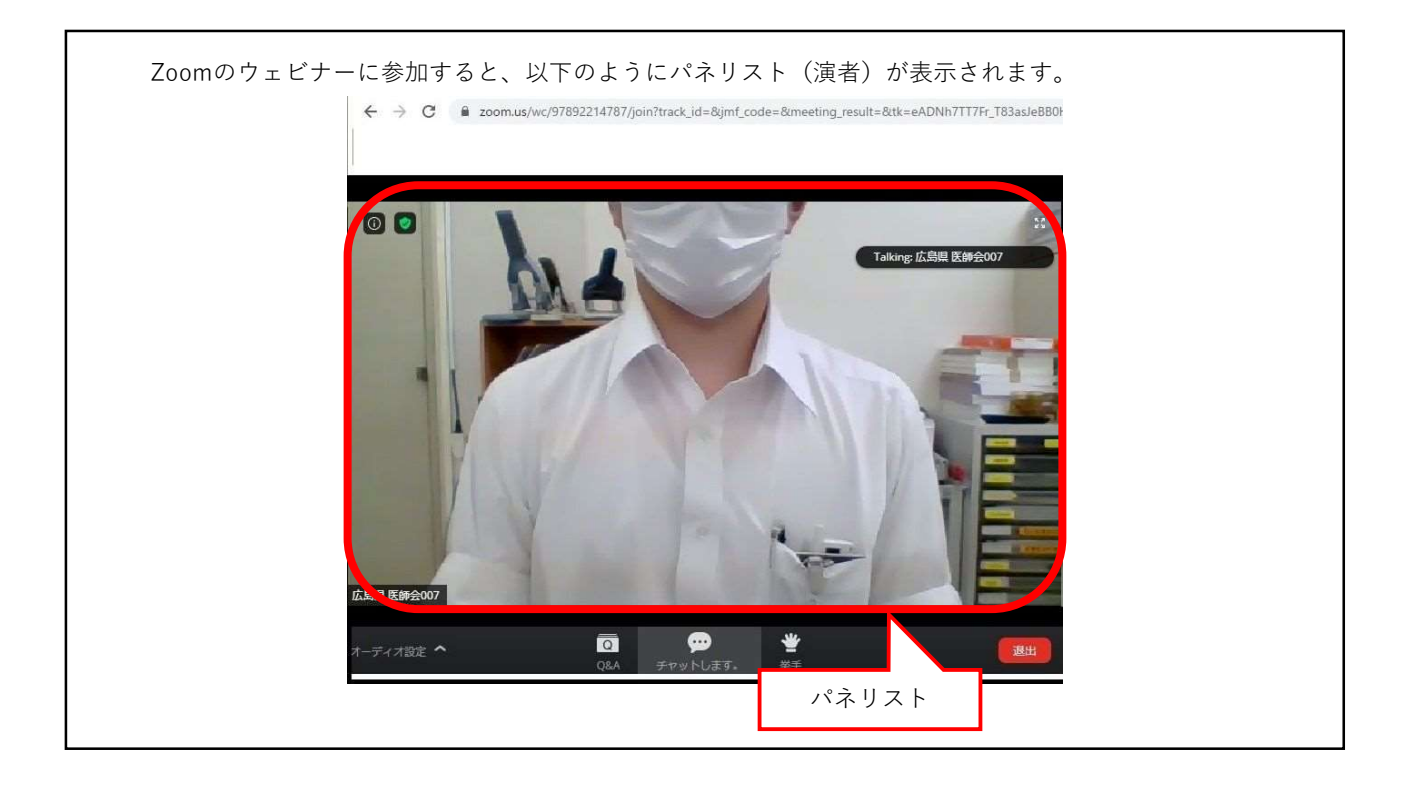

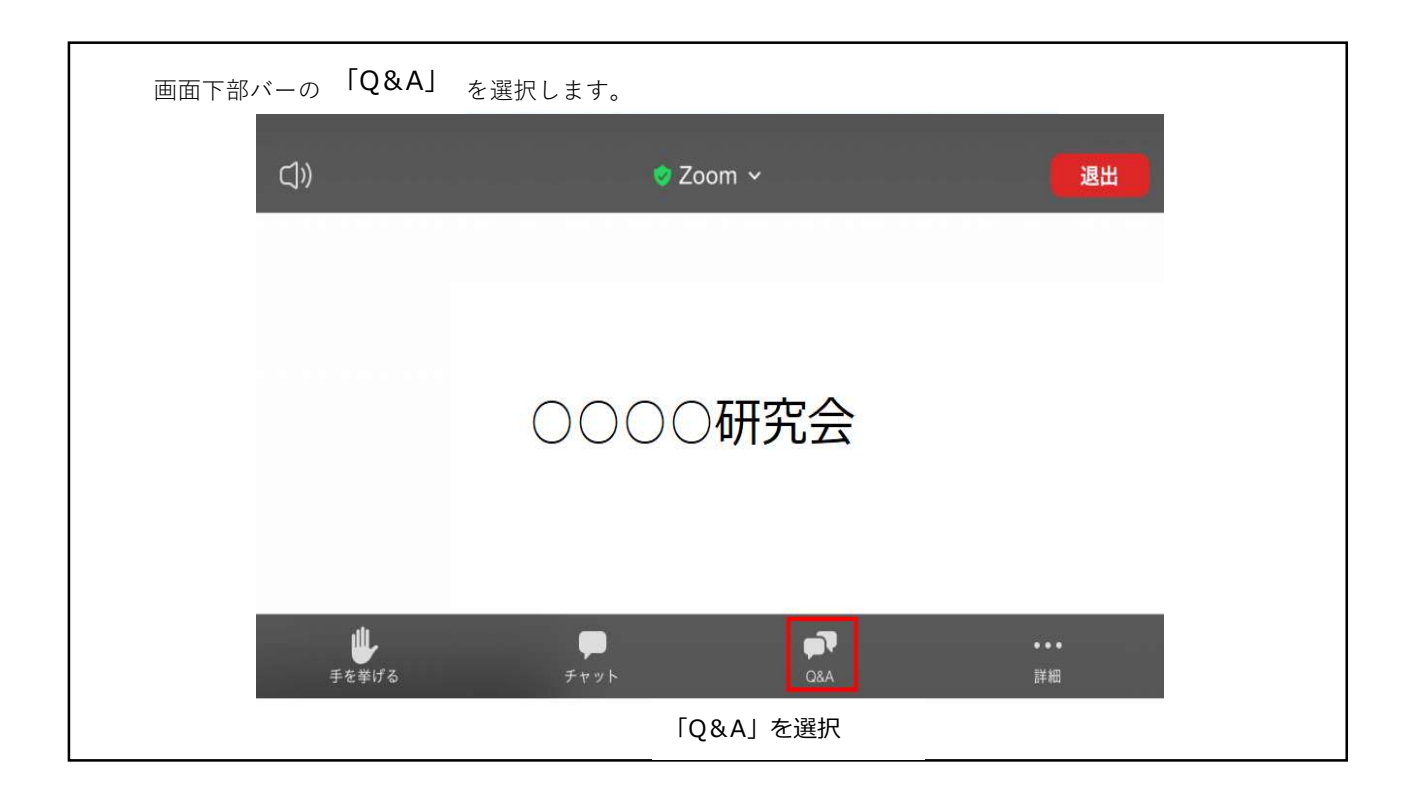

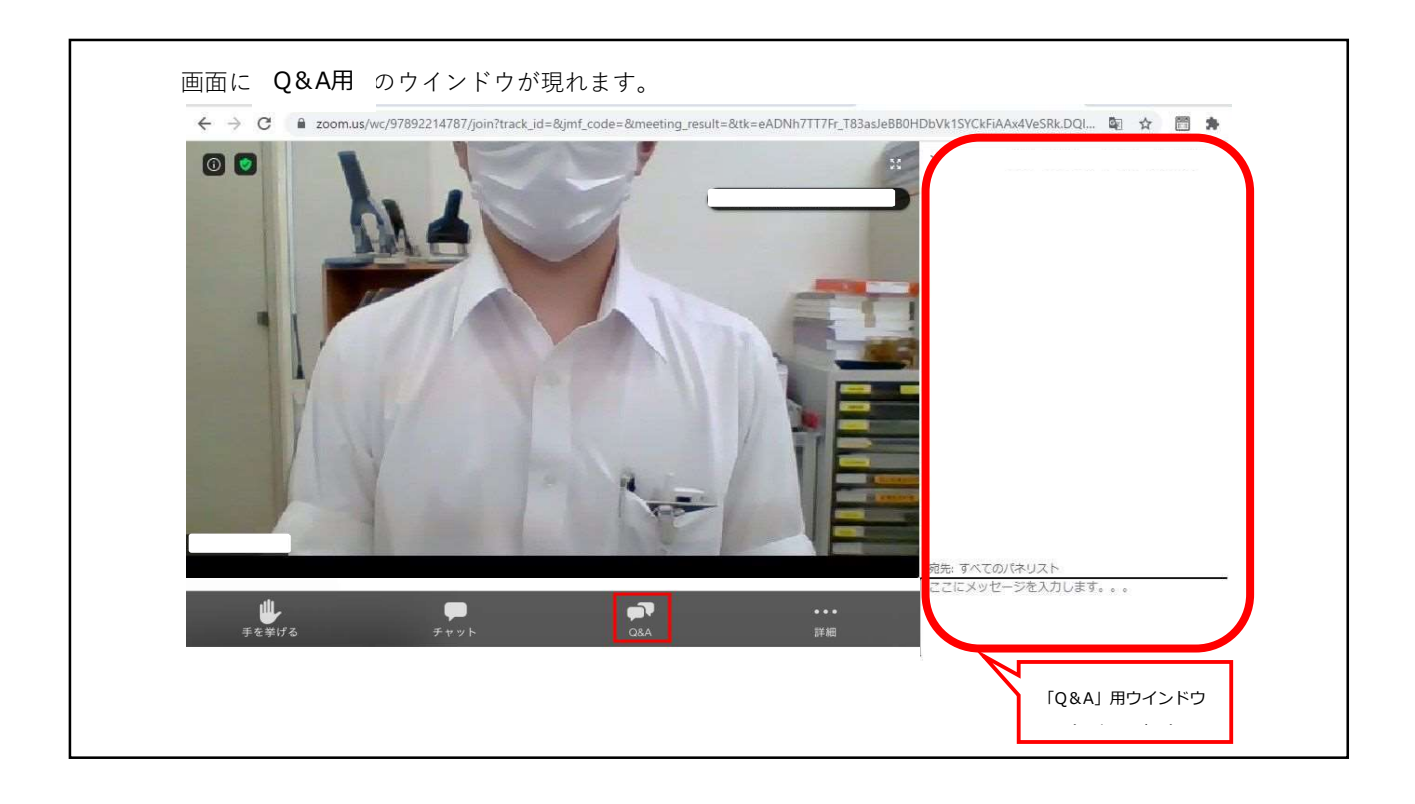

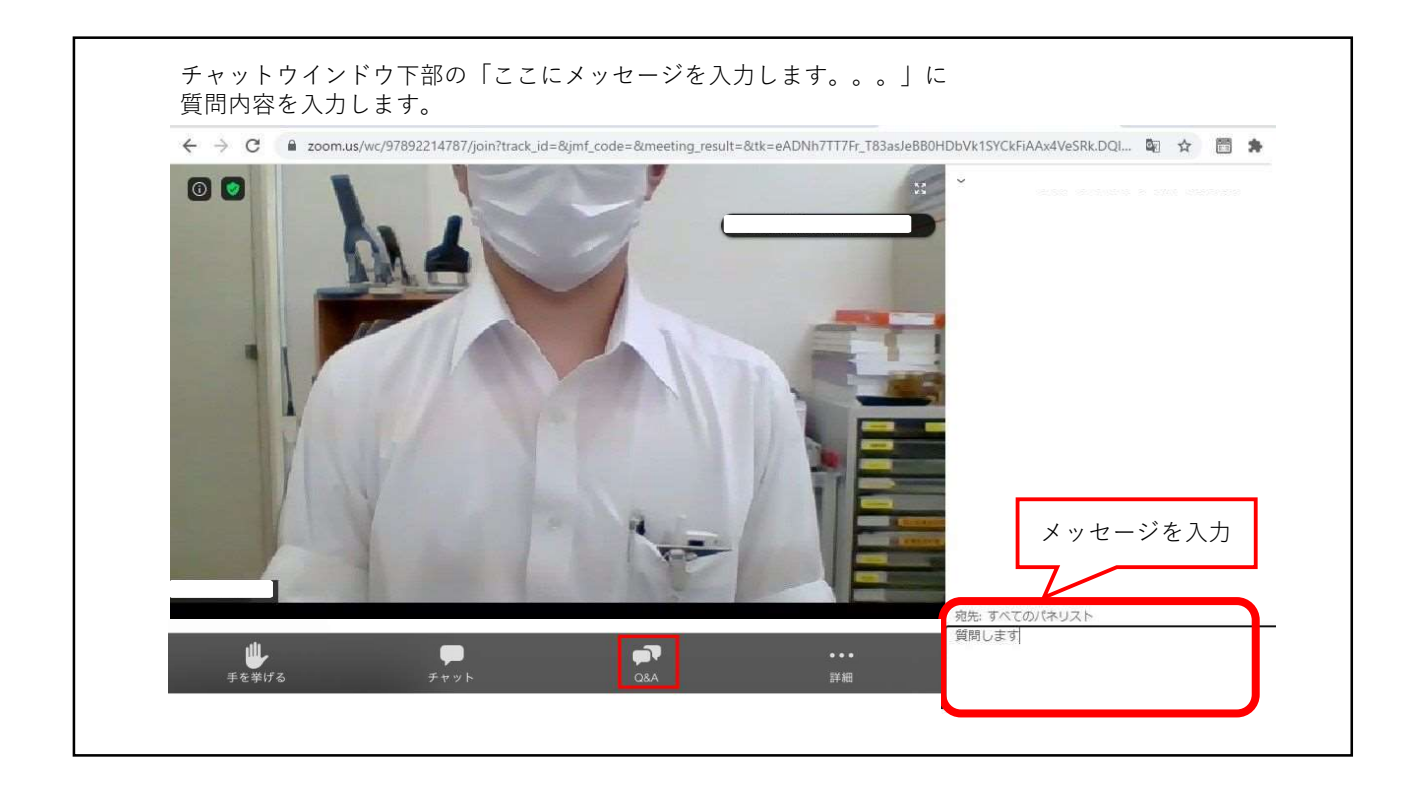

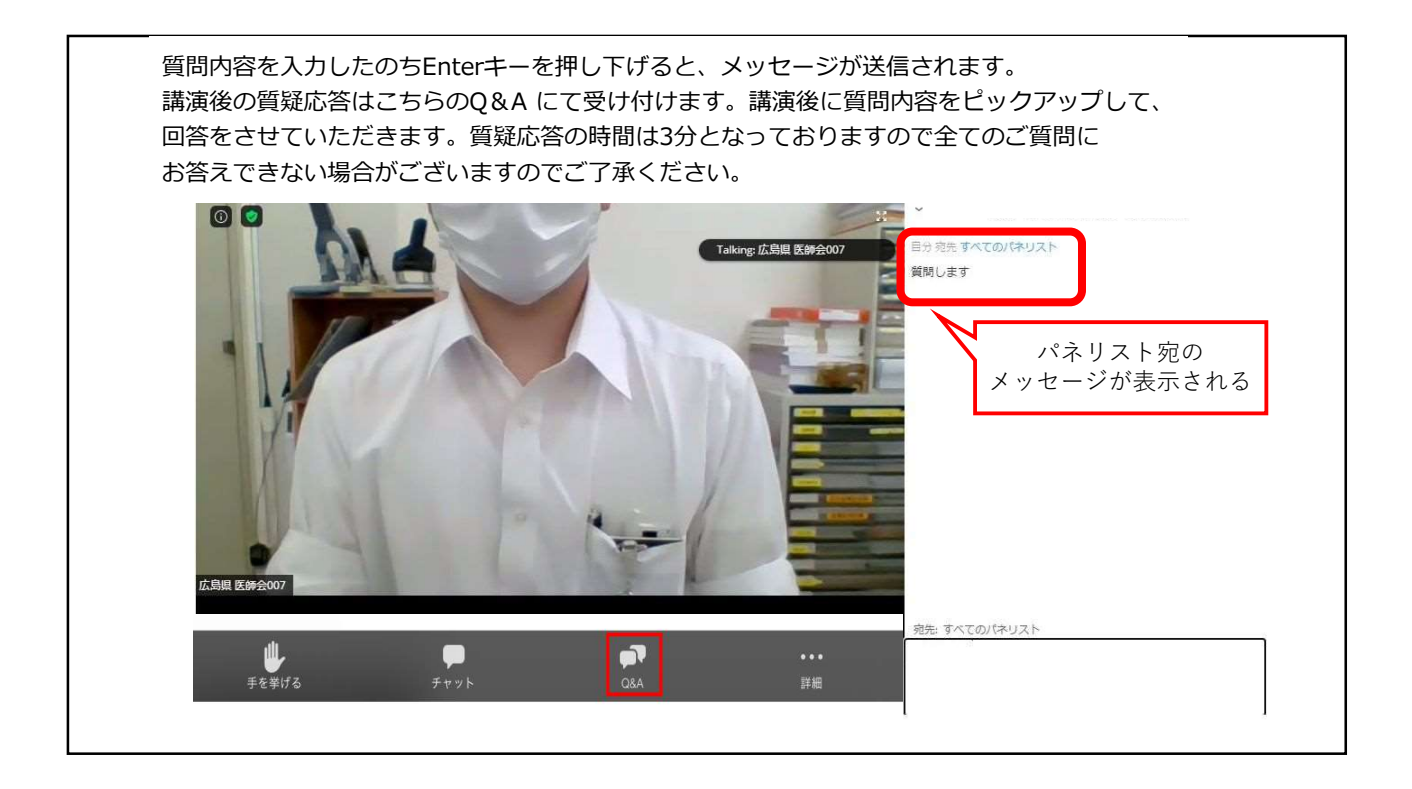